#### 2019 年度 コーチライセンスの特別再認定手続きガイド

2018 年度より、日本バスケットボール協会(JBA)と日本スポーツ協会(旧:日体協)の協同認定資格のコーチライセンス(A 級・B 級・C 級)に関する登録管理・窓口を、これまでの JBA と日本スポーツ協会の 二本立てから JBA に一本化いたしました。これに伴う移行措置として、2018 年度から 2020 年度までの 3 年間に限り、特別再認定の要件をすべて満たしている場合には、コーチライセンスの再認定を受けることができます。 以下のコーチライセンスの特別再認定に関する手続き方法をご確認いただき、手続きを行ってください。

### ■コーチライセンスの特別再認定の対象・要件

| <コーチライセンスの特別再認定の対象> | ※【1】~【5】のいずれかに該当する方 |
|---------------------|---------------------|
|---------------------|---------------------|

| 【1】 | 有効な日本スポーツ協会資格を保有し、<br>JBA 資格が有効期間満了日を過ぎてから4年以上経過している者                          |
|-----|--------------------------------------------------------------------------------|
| [2] | 日本スポーツ協会資格の有効期間満了日を過ぎてから4年以内で、<br>JBA 公認コーチ養成講習会を受講修了後4年以上未登録の者                |
| [3] | 日本スポーツ協会資格の有効期間満了日を過ぎてから4年以内で、<br>JBA 資格が有効期間満了日を過ぎてから4年以上経過している者              |
| 【4】 | 日本スポーツ協会資格の有効期間満了日を過ぎてから4年以上経過しており、<br>有効な JBA 資格を保有している者                      |
| 【5】 | 日本スポーツ協会資格の有効期間満了日を過ぎてから4年以上経過しており、<br>JBA 資格(A 級もしくは B 級)が有効期間満了日を過ぎてから4年以内の者 |

<補足>

○日本スポーツ協会資格とは、日本スポーツ協会公認指導者資格の「バスケットボール上級コーチ(コーチ 4)」、 「バスケットボールコーチ(コーチ 3)」、「バスケットボール上級指導員(コーチ 2)・指導員(コーチ 1)」を指す。 ※()内は 2019 年度からの名称

○JBA 資格とは、JBA 公認コーチライセンスの「A 級コーチ」、「B 級コーチ」、「C 級コーチ」を指す。

○有効期間満了日:4年以内=2016年3月31日以降、4年以上=2015年9月30日以前

<留意点>

○上記【4】【5】については、JBA 公認 D 級コーチ(降格扱い)として特別再認定を認める。

#### <コーチライセンスの特別再認定の要件>

1. 次の各号の要件を全て満たす者に対し、コーチライセンスの特別再認定を受けることができる。

- (1) JBA が定める特別再認定の対象者であること
- (2)更新に必要なリフレッシュポイントを2ポイント以上獲得している者、もしくは2015年4月以降に 日本スポーツ協会が定める義務研修を受講している者
- (3) 都道府県協会が今後の活動において、そのコーチを特に必要と認める者であること
- (4) 有効期間満了日を迎えた後も指導活動を継続しており、コーチとして引き続き積極的に活動し、 スポーツの普及・振興に貢献できる者であること
- 2. 次の条件に該当する者は、コーチライセンスの特別再認定は認めない。
- (1)過去に再認定申請を行ったことがある者(ただし、2018年度までの申請は含めない)
- (2) JBA より登録抹消の懲罰が科された者
- (3) 2018 年度に特別再登録申請を行ったことがある者
- 3. コーチライセンスの特別再認定に際し、審査料として 10,000 円を徴収する。

#### ■コーチライセンスの特別再認定 受付期間

2019 年度のコーチライセンスの特別再認定については、以下の通り、年 4 回の受付期間を設けます。 なお、申込手続き完了日によって、認定日が異なります。第 4 回の受付期間(2019 年 12 月以降)に申込手 続きを行った場合には、翌年度の登録(再認定)になります。

第1回~第3回で再認定された場合の有効期間は、登録手続きを完了した日から2020年3月31日までとなります。

| 対象       | コーチライセンスの特別再認定の対象である者         |                       |  |
|----------|-------------------------------|-----------------------|--|
| 特別再認定の要件 | コーチライセンスの特別再認定の要件をすべて満たしている場合 |                       |  |
|          | 2019年4月1日~2020年2月10日 ※年4回の受付  |                       |  |
| 申込受付期間   | 第1回                           | 2019年4月1日~5月31日       |  |
|          | 第 2 回                         | 2019年6月1日~8月31日       |  |
|          | 第 3 回                         | 2019年9月1日~11月30日      |  |
|          | 第4回                           | 2019年12月1日~2020年2月29日 |  |

## ■コーチライセンスの特別再認定手続き スケジュール

| 受付    | 申込受付期間    | 審査期間 | 審査結果通知<br>(認定日) | 登録手続き期間<br>(登録料納付) |
|-------|-----------|------|-----------------|--------------------|
|       | 申請者→JBA   | JBA  | JBA→申請者         | 申請(認定)者            |
| 第1回   | 4/1~5/31  | 6 月  | 7/1 頃           | ~7/14              |
| 第2回   | 6/1~8/31  | 9月   | 10/1 頃          | ~10/14             |
| 第3回   | 9/1~11/30 | 12 月 | 1/10 頃          | ~1/24              |
| 第 4 回 | 12/1~2/29 | 3月   | 4/1 頃           | ~5/31(予定)          |

<留意点>

手続き方法は次ページのガイドに添って順番通りに行なってください。(義務研修未受講、リフレッシュポイント未取得の場合は、リフレッシュポイント取得後に申込手続きを行なってください。)

② 審査結果通知(認定日)および登録手続き期間については、多少前後する場合がございます。

# ■コーチライセンスの特別再認定 手続きガイド(手順)

2019年度のコーチライセンスの特別再認定については、以下の通り手続きを行ってください。

| Step1<br>事前準備                     | <ul> <li>リフレッシュ研修を受講してリフレッシュポイント(2ポイント)を取得</li> <li>※既に有効なリフレッシュポイント(2ポイント)をお持ちの場合、または<br/>2015年4月以降に日本スポーツ協会の定める義務研修を<br/>受講している場合は新たに受講する必要はありません。</li> <li>デ特別再認定申請書」を記入し、データ化</li> <li>認定書のダウンロードはこちら↓</li> <li>http://www.japanbasketball.jp/coach/unification<br/>※全体が映るように撮影するか、スキャンして PDF データとして保存してください。</li> <li>※データ化できない場合には、郵送でご提出いただくことも可能です。</li> </ul>                                                                                                    |
|-----------------------------------|----------------------------------------------------------------------------------------------------|
|                                   | <ul> <li>         顔写真データを保存         <ul> <li>※本人確認に適した無帽、正面、無背景で概ね 6 ヶ月以内に撮影された写真データを<br/>ご用意ください。</li> <li>※登録された写真は登録証に印刷されます。不適切な写真が登録されていた場合には<br/>登録証の発行ができません。</li> </ul> </li> </ul>                                                                                                    |
| Step2<br>特別再認定<br>申込&審査料<br>のお支払い | <ul> <li>(1) <u>https://teamjba.jp</u> にアクセス</li> <li>(2) 右上の「ログイン(▲ログイン または▲) 」をクリック<br/>メンバーID をお持ちでない方は「新規登録(ID 取得)」ボタンから手続きを行ってください。</li> <li>(3) メンバーIDとパスワードを入力し、「ログイン」ボタンをクリック<br/>初めてログインする場合・・・(4a-1)の手順へ<br/>ログインしてプロフィール更新済みの場合・・・(4b-1)へ</li> <li>(4a-1) 利用規約を確認し、「確認」ボタンをクリック</li> <li>(4a-2) プロフィールを確認、修正 ・・・(5)へ</li> <li>(4b-1) サイドメニュー「プロフィール」→「プロフィール詳細」をクリック</li> <li>(4b-2) 右上の「編集」ボタンをクリック ・・・(5)へ</li> <li>(5) 「写真編集」ボタンをクリック</li> <li>(6) 顔写真データを選択し、「写真アップロード」をクリックして写真を確認</li> <li>(7) 「登録」ボタンをクリック</li> <li>(8) プロフィール入力画面下部の「更新」ボタンをクリック</li> <li>(9) サイドメニュー「イベント」→「講習・研修会一覧」をクリック</li> <li>(10) 「2019 年 コーチライセンス特別再認定申込」の「詳細・申込」ボタンをクリック</li> <li>(11) 「講習会/研修会詳細」画面で内容を確認し、「申込」ボタンをクリック</li> <li>(12) 必須項目(*)を入力</li> </ul> |
|                                   | <ul> <li>(13) (里安川 添刊 音面) をクリック</li> <li>(14) 【重要】「ファイル選択」をクリックし、Step1 で保存した申請書データを選択し、<br/>「アップロード」ボタンをクリック</li> <li>※(13)(14)の手続きの詳細は次ページをご確認ください。</li> <li>※申請書がデータ化できない場合は、(13)(14)の手順はとばし、別途郵送にて<br/>ご提出ください。</li> </ul>                                                                                                    |

## 2019 年度 コーチライセンスの特別再認定手続きガイド

2019/4/16 版

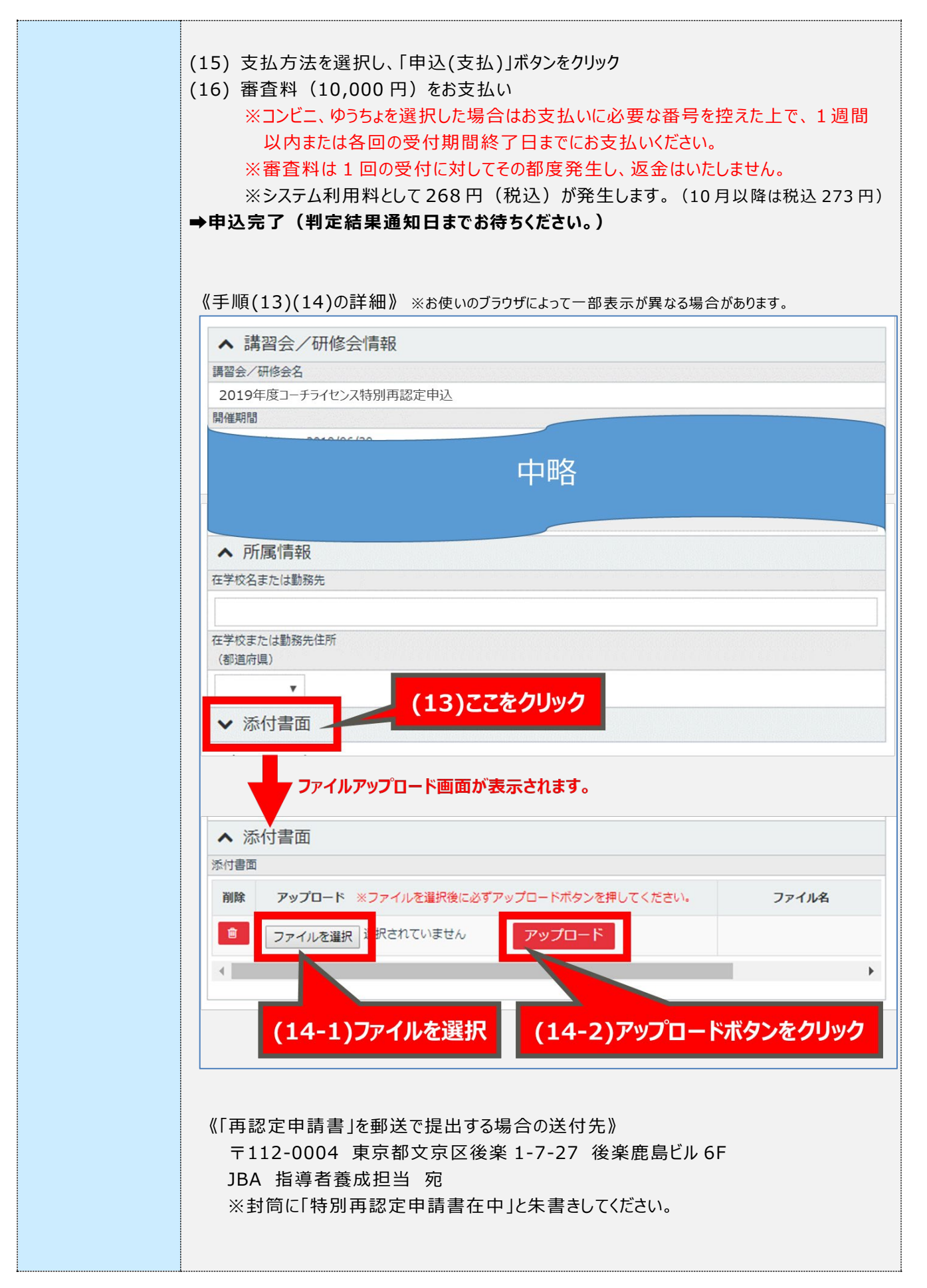

# 2019 年度 コーチライセンスの特別再認定手続きガイド

2019/4/16 版

|          | (1) JBA からの審査結果通知メールを確認                       |  |  |  |
|----------|-----------------------------------------------|--|--|--|
|          | ※TeamJBA に登録されているメールアドレスへ通知します。               |  |  |  |
|          | ※審査結果通知の時期は以下の通りです。                           |  |  |  |
|          | 第 1 回:2019 年 7 月 1 日頃 第 3 回:2020 年 1 月 10 日頃  |  |  |  |
| Step 3   | 第 2 回:2019 年 10 月 1 日頃 第 4 回:2020 年 4 月 1 日頃  |  |  |  |
| 審査結果     | ※JBA からの通知前に Step4 以降の手続きを行わないでください。          |  |  |  |
| 通知確認     |                                               |  |  |  |
|          | <判定結果>                                        |  |  |  |
|          | 「認定」の場合 >> Step4 以降の登録手続きに進んでください。            |  |  |  |
|          | 「不認定」の場合 >> JBA からの通知内容を確認の上、再申請または再受講        |  |  |  |
|          | してください。                                       |  |  |  |
| <b>V</b> |                                               |  |  |  |
|          | ●JBA からの認定後、TeamJBA でコーチライセンスの登録手続きを行う        |  |  |  |
|          | (1) https://teamjba.jp にアクセス                  |  |  |  |
|          | (2) 右上の「ログイン」をクリック                            |  |  |  |
|          | (3) メンバーID とパスワードを入力し、「ログイン」ボタンをクリック          |  |  |  |
| Step4    | (4) TOP ページの「外国人コーチの加入およびコーチの再認定申請はこちら」をクリック  |  |  |  |
| Toom 1BA | (5) 登録区分で「コーチ」選択し、「登録区分確定」ボタンをクリック            |  |  |  |
|          | (6) 必須項目(*)を入力し、「復活申請」にチェックを入れて「登録」ボタンをクリック   |  |  |  |
| コーチライセンス | ※「日本スポーツ協会指導者資格の有無」で「あり」を選択し、                 |  |  |  |
| 登録手続き    |                                               |  |  |  |
|          |                                               |  |  |  |
|          |                                               |  |  |  |
|          |                                               |  |  |  |
|          | →JBA にて登録内容を確認し、承認手続きを行います。承認通知までに、           |  |  |  |
|          | 数日~1 週間ほどお時間がかかる場合がありますので、予めご了承ください。          |  |  |  |
| <b></b>  |                                               |  |  |  |
|          | ●JBA から承認結果をメール通知                             |  |  |  |
|          | (1) TeamJBA にログイン                             |  |  |  |
|          | 、 /<br>(2) サイドメニュー「請求一覧  > 「請求一覧(メンバー)  をクリック |  |  |  |
| Ch       | (3) 「検索」ボタンをクリックし、コーチ登録料の「支払(¥)」ボタンをクリック      |  |  |  |
| Step5    | (4) 選択した支払方法で決済                               |  |  |  |
| 登録料の     | ※コンビニ ゆうちょを選択した提合けお支払いに必要か番号を控えたトで 1 週間       |  |  |  |
| お支払い     | いっていたい いください                                  |  |  |  |
|          |                                               |  |  |  |
|          |                                               |  |  |  |
|          |                                               |  |  |  |
|          | ➡ コーナフィ ビノ人豆 邨于 祝さ元 」                         |  |  |  |

## ■補足

- ○登録期間内に手続きが完了しなかった場合は、特別再認定が取り消され、再度申込手続きを行っていただ く場合がありますので、ご注意ください。
- ○特別再認定が承認され、コーチ登録が完了した場合、毎年度更新手続きが必要になります。
- ○登録手続き(登録料お支払い)完了日の翌月下旬頃に登録証をお届けします。 登録証が届くまでは、TeamJBAの「証明書出力」から PDF 登録証を印刷してご活用ください。